## Sign In and Access Procurement Basics Training

## 1 Enter <u>https://cardmaillouisville.sharepoint.com/sites/etms</u> and hit Enter Procurement Basics Training × UL Procurement Services Forms - × PeopleSoft session expired × Kentucky Revised Statute C < https://cardmaillouisville.sharepoint.com/sites/etms</td> workday login -... UL Home - Workday workday HR UL ITS Helpdesk - Inf... • JIRA Blackboard Leare Cooperative Contra... G Search Google or type a U

## 2 Enter log in information and click "Sign in"

| ← amhorn03@Iouisville.edu<br>Enter password |         | 一個 |  |
|---------------------------------------------|---------|----|--|
| Forgot my password                          | Sign in |    |  |
|                                             |         |    |  |

| 3 Click o    | on Course Cal   | endar                                                                                                    |            |                     |     |
|--------------|-----------------|----------------------------------------------------------------------------------------------------|------------|---------------------|-----|
| 1            | _               |                                                                                                    |            |                     |     |
| ning         |                 | /sites/etms/Lists/Course%20Content%20<br>Schedule/Calendar%20of%20Courses.as<br>px?viewid=012f4b79-3147-41ea-bfb3-<br>626ee264a426 |            |                     |     |
| Descriptions |                 | Course Calendar                                                                                                    |            |                     |     |
| Category ~   | Title $ 	imes $ | Trainer 🗸                                                                                                    | Location ~ | Start Time $ \lor $ | Stu |
|              |                 |                                                                                                    |            |                     |     |

| 4        | 4 Click arrows to change month.     |                        |                          |           |  |
|----------|-------------------------------------|------------------------|--------------------------|-----------|--|
| (Ω)<br>⊕ | Employee Training Management System |                        |                          |           |  |
|          | + New 🖻 Share                       | 🚺 Export 🗸 🖹 Forms 🔗 / | Automate 🗸 🕒 Integrate 🗸 |           |  |
| C        |                                     |                        |                          |           |  |
|          | Course Content                      |                        |                          |           |  |
| $\oplus$ | ⊕ Today ↑ ↓ May 2024 ∨              |                        |                          |           |  |
|          | Sunday                              | Monday                 | Tuesday                  | Wednesday |  |
|          | Apr 28                              | 29                     | 30                       | May 1     |  |
|          | 5                                   | 6                      | 7                        | 8         |  |

## **5** Double-click "Procurement Basics Training" for the month you want to attend and a box will pop up on the right.

| ··, | ···,                                 |    | ,     |
|-----|--------------------------------------|----|-------|
| 29  | 30                                   | 31 | Jun 1 |
| 5   | 6                                    | 7  | 8     |
| 12  | 13<br>10 AM Procurement Basics Train | 14 | 15    |
| 19  | 20                                   | 21 | 22    |
| 26  | 27                                   | 28 | 29    |

Click "Student Sign Up" button. Your name should automatically populate based on your login information.

| vee Training Managemen 🗙 🕂 |          | – 0 ×                             |
|----------------------------|----------|-----------------------------------|
| -bfb3-626ee264a426         |          | 🖈 🖸   🚯 Finish update 🔅           |
|                            |          | 🕸 ? Horn, Amber 🧌                 |
|                            |          | 🖉 Edit all 👄 Copy link \cdots 💭 🗙 |
|                            |          | Employee Training Student Sign Up |
|                            |          | Status                            |
|                            |          | Open                              |
|                            |          | Quota                             |
|                            |          |                                   |
|                            |          | Category                          |
| Friday                     | Saturday | Everyone                          |
| 31                         | Jun 1    |                                   |

7 Click "Submit". You will receive an email with confirmation of your registration and meeting invite link to add the event to your calendar.

|              |                   | Employee Training        |
|--------------|-------------------|--------------------------|
|              |                   | Student       Amber Horn |
| Friday<br>31 | Saturday<br>Jun 1 | Submit                   |
| 7            | 8                 |                          |
| 14           | 15                |                          |

6